\*\*\* Deutsche Übersetzung siehe unten / German translation below \*\*\*

#### **Registration Process - Microsoft MFA (Multifactor Authentication):**

- 1. Browse with your preferred Internet Browser to <a href="https://access.zf.com">https://access.zf.com</a>
- 2. Please click on your region. Note: Internet Explorer will no longer be supported

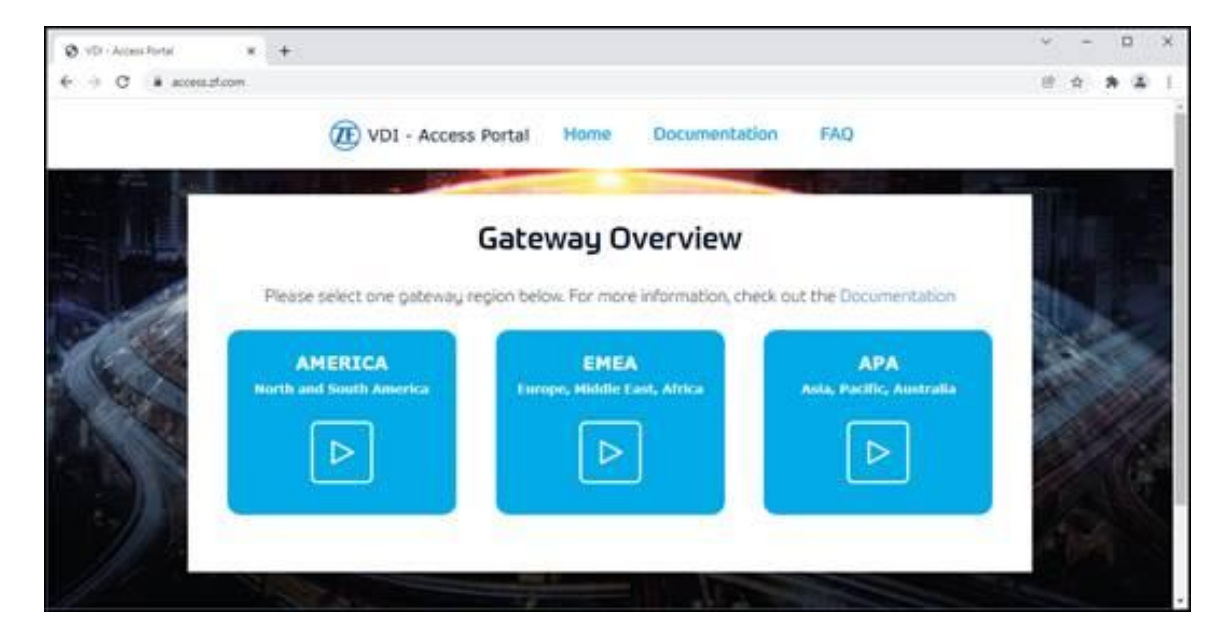

3. Click on "Start Login"

| Gateways EMEA                                                                                                    |  |
|----------------------------------------------------------------------------------------------------|--|
| « Go back                                                                                                    |  |
| Select one of the following gateways to connect to your Virtual Apps and Desktops.                                                                                  |  |
| <ol> <li>Gateway - Friedrichshafen (for internals and externals)</li> <li>This is the prefered gateway for every internal employee and external partner.</li> </ol> |  |
| For the first use of this gateway, some small configuration needs to be done. Please follow the steps in the documentation.                                         |  |
| Authentication Method: Azure MFA                                                                                                    |  |
| For further details, see the documentation.                                                                                                    |  |
| To logon, please click on the following button: Start Login                                                                                                    |  |

Note: You will be redirected to the Azure MFA login page (when accessing the VDI Portal from the Internet):

| 🔕 Tonas Davinger - Calasce DAT 🛪 🚦 Sign in to your account | × +                                       | ~ - B ×                    |
|------------------------------------------------------------|-------------------------------------------|----------------------------|
| 6                                                          | 8555-881170/tu70-ley/samG7soo,reload=true | 8 8 8 4 1                  |
|                                                            |                                           |                            |
|                                                            | The rest three set                        |                            |
|                                                            | Sign in                                   |                            |
|                                                            | krewettor                                 |                            |
| T                                                          | Cart acres you account!                   |                            |
|                                                            |                                           |                            |
|                                                            | Net                                       |                            |
|                                                            |                                           |                            |
|                                                            |                                           |                            |
|                                                            | C4 Sign-in options                        |                            |
| AF                                                         |                                           |                            |
|                                                            |                                           | matofuse Privacy & cookies |

4. Login with your ZF Credentials. Example: <u>john.doe.ext@zf.com</u>, <u>john.doe.external@zf.com</u>.

Please do not use your non-ZF external email address.

| <b>1</b> . Sign in<br>someone@zf.com<br>Can't access your account?                                                                                   | 2.<br>See. think. act.<br>Conter password<br>Password<br>Forpot my password                                                                                                |
|----------------------------------------------------------------------------------------------------|----------------------------------------------------------------------------------------------------|
| Next Please use your logon name in the following format e. g. firstname.lastname@zf.com or firstname.lastname.external@zf.com (use ZF Email Address) | Sign in<br><u>Please use your logon name in the following format</u><br>e. g. firstname.lastname@zf.com or<br>firstname.lastname.external@zf.com (use ZF Email<br>Address) |

- 5. You will be prompted to enter additional security information.
  - I. Choose your preferred second factor: register your mobile app (recommended) or enter your phone number
    - Note: The Microsoft Authenticator application is available on the following app stores (Excluding China):
      - Android: The Google Play Store, and the Samsung Galaxy Store
      - iOS: Apple App Store
    - For China, the Microsoft Authenticator Application is available on the Following stores:
      - Android: Lenovo, Huawei, and the Samsung Galaxy Store
      - iOS: Apple App Store
  - II. Press "Save" when your information is entered and complete

| When you sign in with your password,<br>View video to know how to secure you | you are also required to respond fi<br>r account | rom a n | egistered device. This makes it harder for a hacker to sign in with just a stolen password. |
|------------------------------------------------------------------------------|--------------------------------------------------|---------|---------------------------------------------------------------------------------------------|
| what's your preferred option                                                 | 12                                               |         |                                                                                             |
| We'll use this verification option by def                                    | ault.                                            |         |                                                                                             |
| Notify me through app 🛛 👻                                                    |                                                  |         |                                                                                             |
| how would you like to respo                                                  | and?                                             |         |                                                                                             |
| Set up one or more of these options. U                                       | earn more                                        |         |                                                                                             |
| Authentication phone                                                         | * Germany (+49)                                  | ~       | 15132845678                                                                                 |
| Office phone (do not use a lync phone)                                       |                                                  |         | Extension                                                                                   |
| Alternate authentication phone                                               |                                                  | .9      |                                                                                             |
| Authenticator app or Token                                                   | Set up Authenticator ap                          | Ψ       |                                                                                             |
| Authenticator app                                                            | Delete                                           |         |                                                                                             |

6. You will be redirected to the Citrix Workspace, where you can start your VDI connection

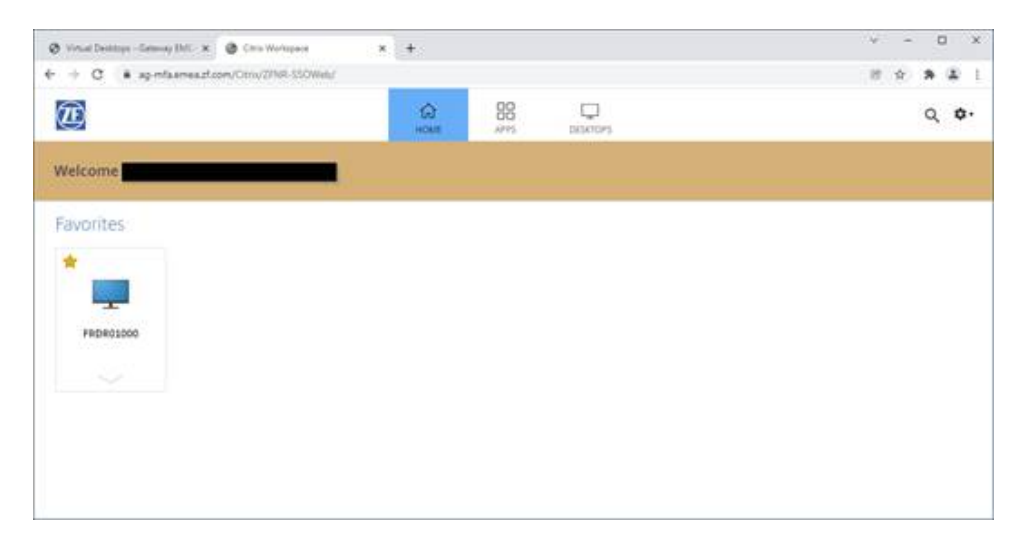

#### To log on after you have onboarded to Azure MFA:

- 1. Enter your ZF Username + ZF Password
- 2. Provide a second factor from one of these options:
  - <u>The Microsoft Authenticator App installed on your smartphone</u> (Android Version 6.0+, or iOS Version 11.x+)

During the login procedure, you will receive a push notification from the Microsoft Authenticator App, where you will approve your login. If you do not receive a push notification, you will need to enter a onetime passcode that is provided once you open the app.

Note for users in China: Push notifications are not available to Android users.

• <u>A phone call to the number you configured</u>

During the login procedure, the authentication provider will call you for login approval. To approve, you will need to press the # sign on your telephone to approve your login.

For further information, please refer to the <u>documentation</u> provided on the VDI access portal.

If you have issues registering or logging into VDI, please contact your Internal ZF Responsible or contact the help desk at the phone numbers listed by region below.

IT Service Desk Contact Phone Numbers

EU: +49 335 5617 4909 AP: +86 105 784 3504 NA: +1 845 422 9220 SA: +55 213 50 00227 \*\*\* Deutsche Übersetzung / German translation \*\*\*

## **Registrierungs-Prozess - Microsoft MFA (Multifactor Authentication):**

- 1. Navigieren Sie mit Ihrem bevorzugten Internetbrowser zu https://access.zf.com
- 2. Bitte klicken Sie auf Ihre Region. Hinweis: der Internet Explorer wird nicht mehr unterstützt

| Ø vD - Access Fortal<br>€ ⇒ Ø ∎ access | * +<br>doon                        |                                     |                                 |     |
|----------------------------------------|------------------------------------|-------------------------------------|---------------------------------|-----|
|                                        | DVDI - Acces                       | s Portal Home Documenta             | tion FAQ                        |     |
|                                        | Please select one gateway          | Gateway Overview                    | neck out the Documentation      |     |
|                                        | AMERICA<br>North and South America | EMEA<br>Europe, Middle East, Africa | APA<br>Anda, Pacific, Australia |     |
|                                        |                                    |                                     |                                 | -94 |

3. Klicken Sie auf "Start Login"

| Gateways EMEA                                                                                                    |
|----------------------------------------------------------------------------------------------------|
| « Go back                                                                                                    |
| Select one of the following gateways to connect to your Virtual Apps and Desktops.                                          |
| 1. Gateway - Friedrichshafen (for internals and externals)                                                                  |
| This is the prefered gateway for every internal employee and external partner.                                              |
| For the first use of this gateway, some small configuration needs to be done. Please follow the steps in the documentation. |
| Authentication Method: Azure MFA                                                                                            |
| For further details, see the documentation.                                                                                 |
| To logon, please click on the following button: Start Login                                                                 |

|   | 🗅 י           | Virtual De | esktops - | Gatewaj | y EME  | ĸ     | в    | Bei  ŀ | hrem | Kon   | ito a | nmel | lden |             | ×                   | ] -                   | F               |              |               |        |     |   |       |    |  |   |   |      |       |        |      |     |         | -      |        | ×    |
|---|---------------|------------|-----------|---------|--------|-------|------|--------|------|-------|-------|------|------|-------------|---------------------|-----------------------|-----------------|--------------|---------------|--------|-----|---|-------|----|--|---|---|------|-------|--------|------|-----|---------|--------|--------|------|
| ÷ | $\rightarrow$ | С          | ଜ         | ĉ       | https: | /logi | n.mi | cros   | soft | onlir | ne.c  | om/  | eb7  | 067         | 63-b                | 6d7                   | -4486           | -855         | 5-88          | . ri   | 5   | Æ | ۵     | 12 |  | 0 | 2 |      | G     | £^≡    | Ģ    | 9 ( | Anme    | lden i | ۲      | ···@ |
|   |               |            |           |         | T      |       |      |        |      |       |       |      |      | Ani<br>some | ) see<br>me<br>eone | e. thir<br>eld<br>e@z | enk. act.<br>en | i<br>Fihr Ke | onto z<br>Zur | ugreif | en? | W | eiter |    |  |   |   |      | }     |        |      |     |         |        |        | •    |
|   |               |            |           |         |        |       |      |        |      |       | 2     |      |      | Se .        | Ar                  | hmei                  | laeop           | tione        | en            |        |     |   |       |    |  |   |   |      |       |        |      |     |         |        |        |      |
|   |               |            |           |         |        |       |      |        |      |       |       |      |      |             |                     |                       |                 |              |               |        |     |   |       |    |  |   |   | Nutz | ungsb | edingu | ngen | Da  | tenschu | tz & C | ookies |      |

Hinweis: Sie werden auf die Anmeldeseite von Azure MFA umgeleitet (beim Zugriff auf das VDI-Portal aus dem Internet)

4. Melden Sie sich mit Ihrem ZF Benutzernamen und Passwort an. Beispiel: john.doe.ext@zf.com, john.doe-contr@zf.com, oder john.doe.external@zf.com.

Bitte versuchen Sie nicht, sich mit Ihrer externen E-Mail-Adresse anzumelden.

| see. think. act.                                    | 2 see. think. act.                                 |
|-----------------------------------------------------|----------------------------------------------------|
| Anmelden                                            | ←                                                  |
| someone@zf.com                                      | Kennwort eingeben                                  |
| Sie können nicht auf Ihr Konto zugreifen?<br>Weiter | Kennwort<br>Kennwort vergessen<br>Anmelden         |
| Please use your logon name in the following format  | Please use your logon name in the following format |
| e.g. firstname.lastname@zf.com or                   | e. g. firstname.lastname@zf.com or                 |
| firstname.lastname.external@zf.com (use ZF Email    | firstname.lastname.external@zf.com (use ZF Email   |
| Address)                                            | Address)                                           |

- I. Sie werden aufgefordert, zusätzliche Sicherheitsinformationen einzugeben.
- II. Wählen Sie Ihren bevorzugten zweiten Faktor: Registrieren Sie Ihre mobile App (empfohlen) oder geben Sie Ihre Telefonnummer ein
  - Hinweis: Die Microsoft Authenticator-Anwendung ist in den folgenden App-Stores verfügbar:

o Android: Der Google Play Store und der Samsung Galaxy Store

## o iOS: Apple App Store

# III. Drücken Sie "Speichern", wenn Sie Ihre Informationen eingegeben und vervollständigt haben.

| Wenn Sie sich mit Ihrem Kennwort anme<br>einem gestohlenen Kennwort anmelden. | Iden, müssen Sie zusätzlich von einem r<br>Video zum Absichern Ihres Kontos anzo | zgistrierten Gerät aus antworten. Auf diese Weise kann sich ein Hacker nicht nur mit<br>igen |  |  |  |  |  |  |  |  |  |  |  |  |
|-------------------------------------------------------------------------------|----------------------------------------------------------------------------------|----------------------------------------------------------------------------------------------|--|--|--|--|--|--|--|--|--|--|--|--|
| welche ist ihre bevorzugte op                                                 | elche ist ihre bevorzugte option?                                                |                                                                                              |  |  |  |  |  |  |  |  |  |  |  |  |
| Diese Überprüfungsoption wird standard                                        | lmäßig verwendet.                                                                |                                                                                              |  |  |  |  |  |  |  |  |  |  |  |  |
| Mich durch die App benachrichti $\checkmark$                                  |                                                                                  |                                                                                              |  |  |  |  |  |  |  |  |  |  |  |  |
| wie möchten sie antworten?                                                    |                                                                                  |                                                                                              |  |  |  |  |  |  |  |  |  |  |  |  |
| Richten Sie eine oder mehrere der nachf                                       | olgenden Optionen ein. Weitere Inform                                            | itionen                                                                                      |  |  |  |  |  |  |  |  |  |  |  |  |
| Authentifizierungstelefon                                                     | * Deutschland (+49) 🗸 🗸                                                          |                                                                                              |  |  |  |  |  |  |  |  |  |  |  |  |
| Bürotelefonnummer (Verwenden<br>Sie kein Lync-Telefon)                        | Deutschland (+49) V                                                              |                                                                                              |  |  |  |  |  |  |  |  |  |  |  |  |
| Alternative Telefonnummer für                                                 |                                                                                  | Durchwahl                                                                                    |  |  |  |  |  |  |  |  |  |  |  |  |
| Authentifizierung                                                             | Ihr Land/Ihre Region auswahlen 💙                                                 |                                                                                              |  |  |  |  |  |  |  |  |  |  |  |  |
| Authentifikator-App oder Token                                                | Authenticator-App einrichten                                                     |                                                                                              |  |  |  |  |  |  |  |  |  |  |  |  |
| Authenticator-App -                                                           | Löschen                                                                          |                                                                                              |  |  |  |  |  |  |  |  |  |  |  |  |
|                                                                               |                                                                                  |                                                                                              |  |  |  |  |  |  |  |  |  |  |  |  |
| Speichern Abbrechen                                                           |                                                                                  |                                                                                              |  |  |  |  |  |  |  |  |  |  |  |  |

5. Sie werden nun zum Citrix Workspace umgeleitet, wo Sie Ihre VDI-Verbindung starten können.

| 👌 Virial Delitings - General INT 🗴 🙆 Ciria Workspace | * | +           |    |             |   | - | 1 | • |
|------------------------------------------------------|---|-------------|----|-------------|---|---|---|---|
| + C • apintameaticom/Orov/2016.550Web/               |   |             |    |             | 8 | ŵ | * | 4 |
| æ                                                    |   | (C)<br>HOLE | 88 | CC BERKTOPS |   |   | ٩ | ¢ |
| Welcome                                              |   |             |    |             |   |   |   |   |
| Favorites                                            |   |             |    |             |   |   |   |   |
| *                                                    |   |             |    |             |   |   |   |   |
|                                                      |   |             |    |             |   |   |   |   |
| Filtheosoo                                           |   |             |    |             |   |   |   |   |
|                                                      |   |             |    |             |   |   |   |   |
|                                                      |   |             |    |             |   |   |   |   |
|                                                      |   |             |    |             |   |   |   |   |
|                                                      |   |             |    |             |   |   |   |   |

So melden Sie sich an, nachdem Sie bei Azure MFA registriert sind:

- 1. Geben Sie Ihren ZF-Benutzernamen + ZF-Passwort ein
- 2. Geben Sie einen zweiten Faktor aus einer der folgenden Optionen an:
  - Die auf Ihrem Smartphone installierte Microsoft Authenticator App

(Android Version 6.0+, oder iOS Version 11.x+)

Während des Anmeldevorgangs erhalten Sie eine Push-Benachrichtigung von der Microsoft Authenticator App, in der Sie Ihre Anmeldung genehmigen. Falls Sie keine Push-Benachrichtigung erhalten sollten, müssen Sie einen einmaligen Code eingeben, der beim Öffnen der App angegeben wird.

• <u>Ein Telefonanruf mit der von Ihnen konfigurierten Telefonnummer</u>

Während des Anmeldevorgangs ruft der Authentifizierungsanbieter Sie zur Anmeldung an. Zur Genehmigung müssen Sie das # -Zeichen auf Ihrem Telefon drücken, um Ihre Anmeldung zu genehmigen.

Weitere Informationen entnehmen Sie bitte der Dokumentation im VDI-Zugangsportal.

Sollten Sie Probleme bei der Registrierung oder Anmeldung bei VDI haben, wenden Sie sich bitte an Ihren internen ZF-Verantwortlichen oder wenden Sie sich an den Helpdesk unter den unten aufgeführten Telefonnummern nach Regionen.

Telefonnummern des IT Service Desk

EU: +49 335 5617 4909 AP: +86 105 784 3504 NA: +1 845 422 9220 SA: +55 213 50 00227